## How to Login to Office 365 and Access Microsoft Teams

- 1. Go to https://login.microsoft.com
- 2. Enter **yourcougarnetID@cougarnet.uh.edu** Your cougarnet ID is usually your first initial and some amount of your last name with maybe a number at the end. Note this is not the people soft ID number.

| IVIICrosoft                      |                  |  |  |
|----------------------------------|------------------|--|--|
| Sign in                          |                  |  |  |
| YOURCOUGARNETID@cougarnet.uh.edu |                  |  |  |
| Can't access your account?       |                  |  |  |
| Sign in with Windows Hello or a  | a security key 🥎 |  |  |
|                                  | Next             |  |  |

3. Enter your existing CougarNet password as your password. If you need to reset your CougarNet password please visit <u>UH Password Wizard</u>

| UNIVERSITY of HOUSTON |                 |
|-----------------------|-----------------|
| Office 365            |                 |
|                       | ougarnet.uh.edu |
| Enter password        |                 |
| Password              |                 |
| Forgot my password    |                 |
|                       | Sign in         |

4. You now have access to Office 365, this includes your official UH email via Outlook as well as Microsoft Teams!

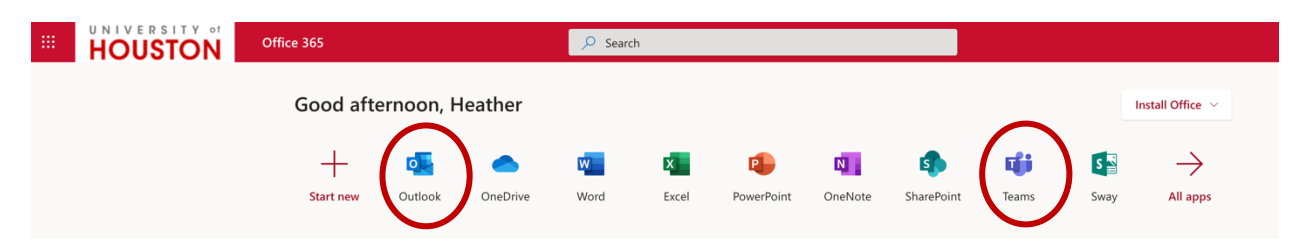

## Viewing Teams and Joining a Team with a Code

1. Access all your Microsoft teams by click the icon **the left-hand side**.

Classes you are already enrolled in will appear here.

2. Then click

|                         | Microsoft Teams | Ľ | Search or type a command | •                         |
|-------------------------|-----------------|---|--------------------------|---------------------------|
| Activity                | Teams           |   |                          | © tõ⁺ Join or create team |
| -                       | ✓ Your teams    |   |                          |                           |
| iii<br>Teams            |                 | • |                          |                           |
| Assignments<br>Calendar | A3              |   |                          |                           |
| Calls                   | ART 3396 29692  |   |                          |                           |

3. From here you will enter the code provided by your professor.

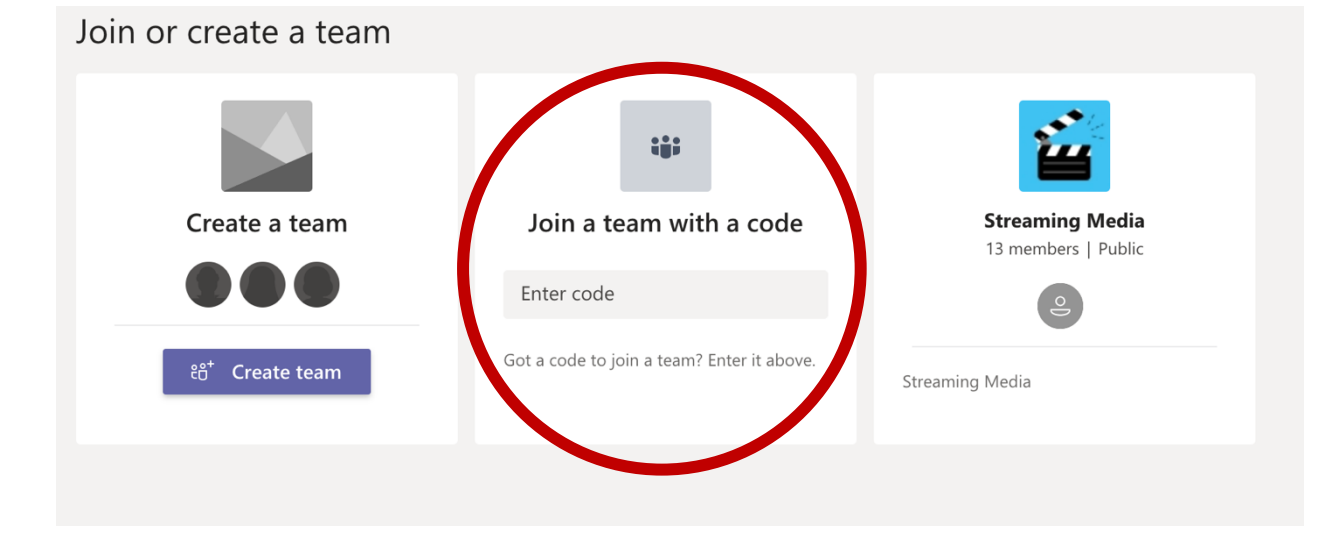